#### BAB IV

### HASIL DAN PEMBAHASAN

#### 4.1 Hasil Implementasi

Hasil implementasi antar muka dari perancangan sistem e-voting kepengurusan OSIS berbasis web pada SMK 2 Mei Bandar Lampung sebagai berikut :

#### 4.1.1 Implementasi Bagian Pembina

1. Implementasi Halaman Login Pembina

Halaman yang digunakan pembina untuk masuk kedalam sistem dengan mengisikan username dan password, berikut adalah halaman login pembina pada Gambar 4.1 dibawah ini :

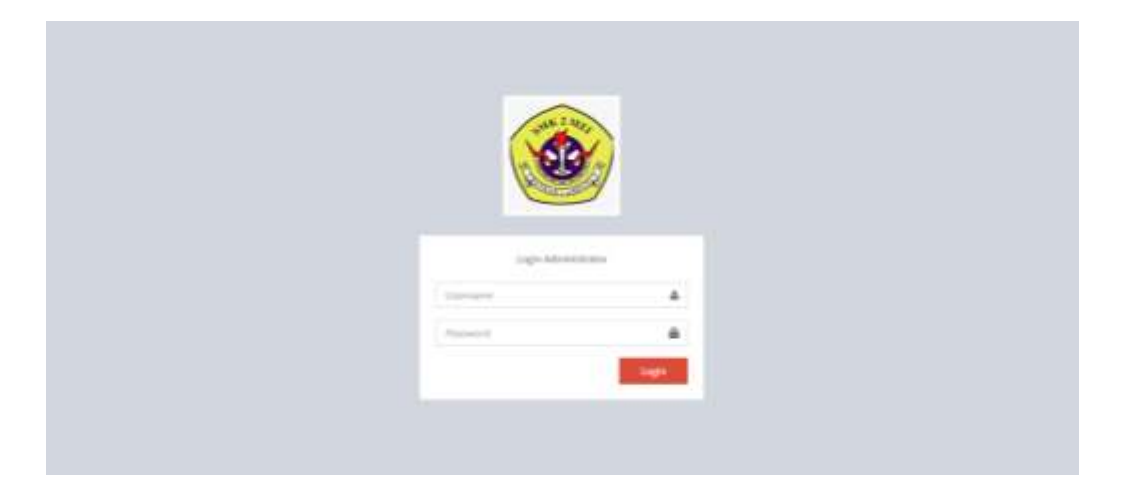

Gambar 4.1 Implementasi Halaman Login Pembina

#### 2. Implementasi Halaman Utama Pembina

Halaman utama pembina merupakan halaman yang digunakan untuk menampilkan menu pada bagian pembina, berikut adalah halaman utama pembina pada Gambar 4.2 dibawah ini :

| SMK 2 MEI    |           | ÷.              |
|--------------|-----------|-----------------|
| Constantiane | Dashboard | B the - Linkson |
| fi fores     |           |                 |
| 🖉 Bala Sirwa |           |                 |
| · Pergajuan  |           |                 |
| d, maisenin  |           |                 |

Gambar 4.2 Implementasi Halaman Utama Pembina

## 3. Implementasi Halaman Data Siswa

Halaman ini digunakan untuk menambahkan, mengubah, menghapus dan menampilkan data dari para siswa, berikut adalah halaman data siswa pada Gambar 4.3 dibawah ini :

| SMK 2 MEI     |          |               |        |                          |              |                     |                |                                |         |         | ۲             |
|---------------|----------|---------------|--------|--------------------------|--------------|---------------------|----------------|--------------------------------|---------|---------|---------------|
| enters        | Data S   | iswa<br>Mitna |        |                          |              |                     |                |                                |         | a >=    | erte - Second |
| <b>6</b> Nove | Stew     |               |        |                          |              |                     |                |                                | Septit  |         | 1             |
| 📽 Data Sinas  | 11<br>No | ) <br>Periode | NIS II | Nama                     | il.<br>Nelas | Jenis II<br>Kalamin | нр             | (mail                          | Fota (1 | Edit 12 | ).)<br>Delete |
| A management  | 1        | 2021-2022     | 22052  | Umar Narut               | 3.46         | Laki (pki           | 185354229136   | unamian/06/tgmail.com          |         | 2       |               |
|               | 24       | 2621-2023     | 223380 | Ridha<br>Sabhan          | 5144         | Latil-Galo          | 0870399330588  | rishmuthan@gnulLinin           |         | 2       |               |
|               | 1        | 2021-2022     | 22652  | Nilyoseanti<br>Priyosita | 219          | Perenguan           | 06184729(1)05  | Nywaniliggeature               |         | 2       |               |
|               | 14       | 2021-2022     | 22067  | i biade Agos<br>Prayoga  | 375842       | 1991-091            | 0095302903,104 | medicaproyoga@grasi.com        | 0       | 1       |               |
|               | з        | 3021-2022     | 22103  | Dandi                    | 315843       | LHEUR               | 065772590205   | dandijlijgmäl.com              |         |         |               |
|               |          | 2021-2022     | 22061  | Art.                     | 31384.2      | Laki (pk)           | 061303916399   | arit fatural-residing mail.com | 100     | 12      |               |

Gambar 4.3 Implementasi Halaman Data Siswa

#### 4. Implementasi Halaman Data Pengajuan Bakal Calon Ketua OSIS

Halaman ini merupakan halaman yang berisikan data mengenai siswa yang telah melakukan pendaftaran untuk menjadi calon kandidat ketua OSIS dan akan dilakukan seleksi oleh admin mengenai data yang telah ada tersebut, berikut adalah halaman data pengajuan bakal calon ketua OSIS pada Gambar 4.4 dibawah ini :

| SMK 2 MEI    |        |                                |                                                                                                    |                                                                                                    |                                                                                                    |                 |                 |                 |        |                    |
|--------------|--------|--------------------------------|----------------------------------------------------------------------------------------------------|----------------------------------------------------------------------------------------------------|----------------------------------------------------------------------------------------------------|-----------------|-----------------|-----------------|--------|--------------------|
| •••••        | Data P | engajuan M                     | Gandidat Ketua (                                                                                                    | DSIS                                                                                                    | The Steres                                                                                                    | 0               |                 |                 | de can | ingen de Terrege d |
| B Hone       | _      |                                |                                                                                                    |                                                                                                    | and the second second se | 9               |                 |                 |        |                    |
| W Data Nove  | 2000   | a 4 0050                       |                                                                                                    |                                                                                                    | Barbara III                                                                                                    | A               | 6 mm            | Such            |        |                    |
| E Pergajaki  | No     | Kandidat                       | Mint                                                                                                    | Mini                                                                                                    | Dukangan                                                                                                    | Raport          | Kartu           | Fata            | Aksi   | Delete             |
| di Haliperis | L      | Yonep<br>Equator<br>Warcall PS | blen legkatkarı<br>kaalitas SMR 2 Mar<br>Bandar Lampung<br>dan membertuk<br>kepetuatian<br>ilduveriye               | Menningkatikan kutaktan prestasi<br>akaderrik maspati non<br>akaderrik maspati non<br>engenisantak dan juga<br>mengentan dalam atau<br>menyepatan katikan pata<br>Mer Bandar Lampung terkenal.                     | Lifest Berkee                                                                                                    | LPur<br>Report  | Lifeet<br>Kartu | Litter<br>Polis | F      |                    |
|              | 1      | Nipi<br>Normaditan             | Montbargbitkan<br>seesangst murid<br>lattak inonjaga<br>Ingkungan Bak<br>meningkatkan<br>kualitas belajan<br>stiwas | Mengajak stava membaang<br>serepah sada tempataya,<br>mengajak stava mendaar<br>ulang sampah, mengajak stawa<br>untuk aktif di ekotoka ikader<br>nerta mengatakan lomba yang<br>mampu mengenah<br>kemampuan atawa. | Lihat thirkas                                                                                                    | Libit<br>Report | Likat<br>Kavto  | Chat<br>Fori    | het    |                    |
|              | ъ.     | Fartan Arye<br>Pangestu        | Wenajukan SVK 7<br>Hei Bandar Lampung<br>das menadikan OSI                                                          | Herroritanikan atau<br>mengaktifkan program kerja<br>saste sebeluruwa tetut ada                                                                                                    | Char Berlins                                                                                                    | idan<br>Raport  | L/hull<br>Kartu | Situa<br>Fina   | Acc    |                    |

Gambar 4.4 Implementasi Halaman Data Pengajuan Bakal Calon Ketua OSIS

#### 5. Implementasi Halaman Data Hasil Pemira

Halaman ini merupakan halaman yang berisikan data mengenai hasil suara terbanyak dari pemilihan calon ketua OSIS yang telah dilakukan para siswa/i, berikut adalah halaman data hasil pemira pada Gambar 4.5 dibawah ini :

| SMK 2 MEI    |                  |                      |              |               |                               |                                                                                                    |                                                                                                    |                   |                           |
|--------------|------------------|----------------------|--------------|---------------|-------------------------------|----------------------------------------------------------------------------------------------------|----------------------------------------------------------------------------------------------------|-------------------|---------------------------|
| e and        | Data H           | lasil Perni          | ira Ketua OS | 515           | tavra                         |                                                                                                    |                                                                                                    |                   | <b>A</b> Service - London |
| di Home      | -                | 25.000               |              | 24            | - 69                          |                                                                                                    |                                                                                                    | Sector 1          |                           |
| 🐨 Dota Sixue | 900W .           | in actuality         |              |               |                               |                                                                                                    |                                                                                                    | Selecte           |                           |
| B Perpijan   | 40 <sup>13</sup> | Taihus II.<br>Ajaran | Foto         | No II<br>Unit | Nama   <br>kandidat           | Visi 11                                                                                                    | Mist                                                                                                    | Jumlah 1<br>Suara | Persentase                |
| ⊥ tutiperis  | 1                | 2021-2022            |              |               | Yosep<br>Equator<br>Narial PS | Verwegterber kualten<br>SMAL Mei Bondar<br>Lampung dan<br>membertak<br>kepribadian sisaanya                | Herregustikan kualitas pentasi<br>akademik maupun non akademik<br>melaka negantasionya dan juga<br>menyebantasikan pada<br>menyebantasikan pada<br>menyebantasi kan agar SBK 2. Noi<br>Bantar Lampung tertemal                                                                            | 1                 | 11.55%                    |
|              | (8.)             | 2021-2023            |              | £             | Turhan Arya<br>Pangsulu       | Memojukan SMK 2 Mel<br>Banilar Langung dar<br>menjadikan Olis<br>sebagai wadah umuk<br>menungung ingenasi. | Merozinaskur atas<br>mangakirthas program kerja yang<br>mitrekningo Kiali nala naman<br>belam tenjalan dengan Lacca,<br>kivatif dam minatif,<br>meneglakkan minati dan<br>kimatifitas sisna melaha<br>elematifitas sisna melaha<br>elematifitas sisna melaha<br>elematifitas sisna melaha | 2                 | 25.0                      |
|              | a.               | 2021-2022            | •            | i.            | Roki<br>Ramadhan              | Menttangkitkan<br>semangat mutid<br>antuk menjara                                                          | Mengajak siska membuang<br>kampah pada tempahiya,<br>mendalak Siswa membau ulang                                                                                                    | ÷                 | 18.67%                    |

Gambar 4.5 Implementasi Halaman Data Hasil Pemira

## 4.1.2 Implementasi Bagian Ketua OSIS

1. Implementasi Halaman Login Ketua OSIS

Halaman yang digunakan ketua OSIS untuk masuk kedalam sistem dengan mengisikan username dan password, berikut adalah halaman login ketua OSIS pada Gambar 4.6 dibawah ini

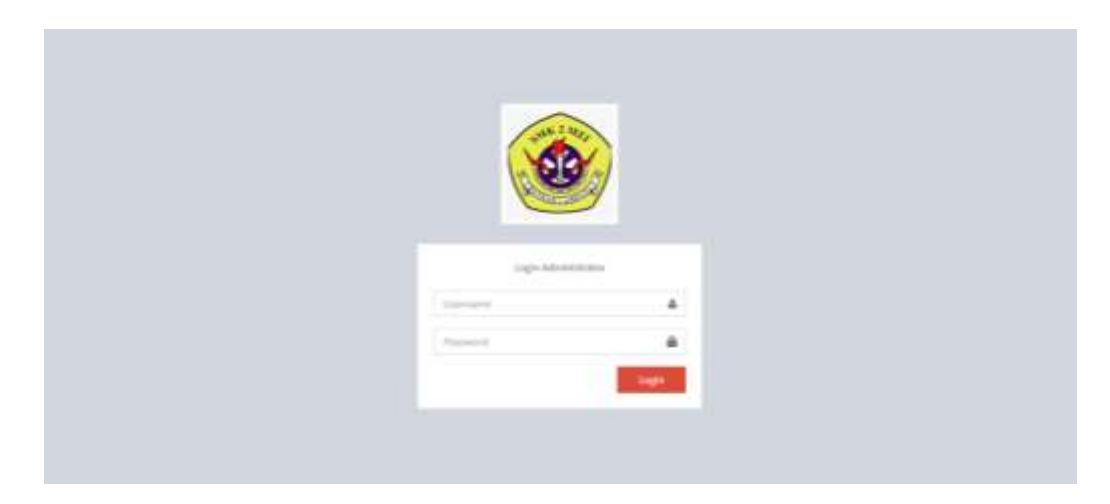

Gambar 4.6 Implementasi Halaman Login Ketua OSIS

### 2. Implementasi Halaman Utama Ketua OSIS

Halaman utama ketua OSIS merupakan halaman yang digunakan untuk menampilkan menu yang berisikan data pengajuan kepengurusan OSIS, berikut adalah halaman utama kepengurusan OSIS pada Gambar 4.7 dibawah ini :

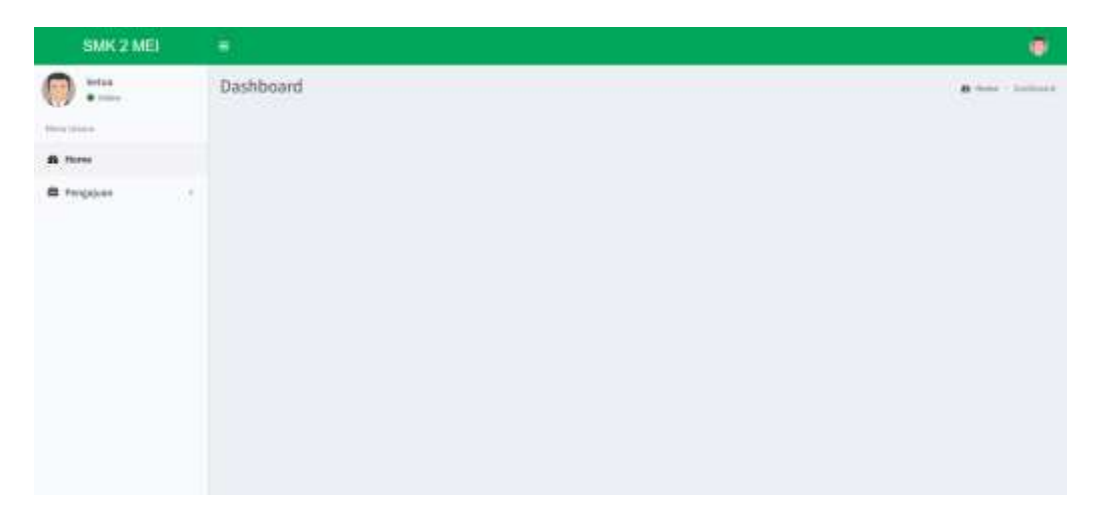

Gambar 4.7 Implementasi Halaman Utama Ketua OSIS

## 3. Implementasi Halaman Data Pengajuan Pengurus

Halaman data pengajuan pengurus merupakan halaman yang berisikan data mengenai siswa yang telah melakukan pendaftaran untuk menjadi pengurus OSIS dan akan dilakukan seleksi oleh ketua OSIS mengenai data yang telah ada tersebut, berikut adalah halaman data pengajuan pengurus OSIS pada Gambar 4.8 dibawah ini :

|          | 1150    |             |       |                                 |             |                         |                   |                  |                 |            |                       |
|----------|---------|-------------|-------|---------------------------------|-------------|-------------------------|-------------------|------------------|-----------------|------------|-----------------------|
| +        | Data P  | engajuan    | Pengu | irus                            |             |                         |                   |                  | a tre           | -          | and has               |
|          | +2100   | tradi Chela |       | TTO Partada:                    |             | · ·                     | and a second      |                  |                 |            |                       |
| Home     | -       |             |       |                                 |             |                         |                   |                  |                 |            |                       |
| Pergalam | Spam.   | 10          |       |                                 |             |                         |                   |                  | Septiti         |            |                       |
|          | No II   | Periode     | MIS   | Nama                            | )]<br>Kelas | Tanggal II<br>Pengajaan | Scan II<br>Raport | Scan II<br>Kartu | Scan II<br>Foto | ).<br>Nesi | Delete                |
|          | 1       | 3021-3022   | 22253 | Padtellab Abdumehman<br>Dzakwan | 27604-3     | 27 Oktober 2022         | \$ inst Report    | Linue Kartu      | Linist Perm     | Alast      |                       |
|          | 4       | 2021-2022   | 22566 | Ardhida Vellani                 | 1 TKJ-3     | 27 Oktober 2222         | 1 Prof Report     | Liter Hartly     | Linet Ferri     | Abelf      |                       |
|          | ъ.      | 3071-2022   | 22396 | Nacdoashado                     | 17KR-1      | 27 Oktober 2022         | Liber Report      | Lifet Serio      | Liber Ferre     | 19491      |                       |
|          | ۰.      | 3021-2022   | 22436 | Mohammad Islan                  | inn.        | 27 Oklober 2522         | Chat Napert       | Line Narty       | Lihul Foto      | 440        |                       |
|          | Shiring | 230+14+141  | 6     |                                 |             |                         |                   |                  |                 | freites    | E Here                |
|          | 1000    | -           |       |                                 |             |                         |                   |                  |                 |            | and the second second |

Gambar 4.8 Implementasi Halaman Data Pengajuan Pengurus

# 4.1.3 Implementasi Bagian Sekretaris

1. Implementasi Halaman Login Sekretaris

Halaman login sekretaris merupakan halaman yang digunakan agar dapat masuk kedalam sistem dengan mengisikan username dan password, berikut adalah halaman login sekretaris pada Gambar 4.9 dibawah ini :

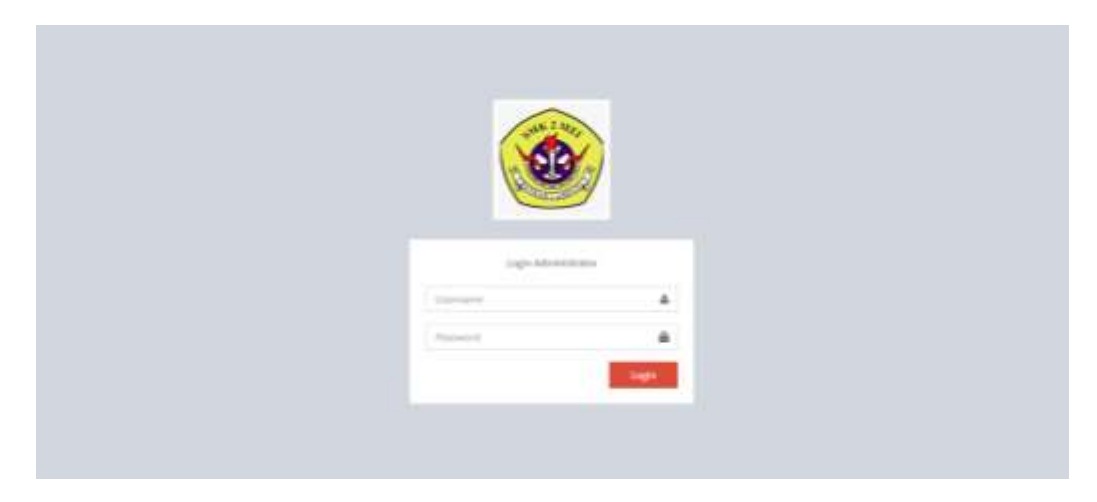

Gambar 4.9 Implementasi Halaman Login Sekretaris

## 2. Implementasi Halaman Utama Sekretaris

Halaman ini merupakan halaman yang digunakan untuk menampilkan menu pada bagian sekretaris, berikut adalah halaman utama sekretaris pada Gambar 4.10 dibawah ini :

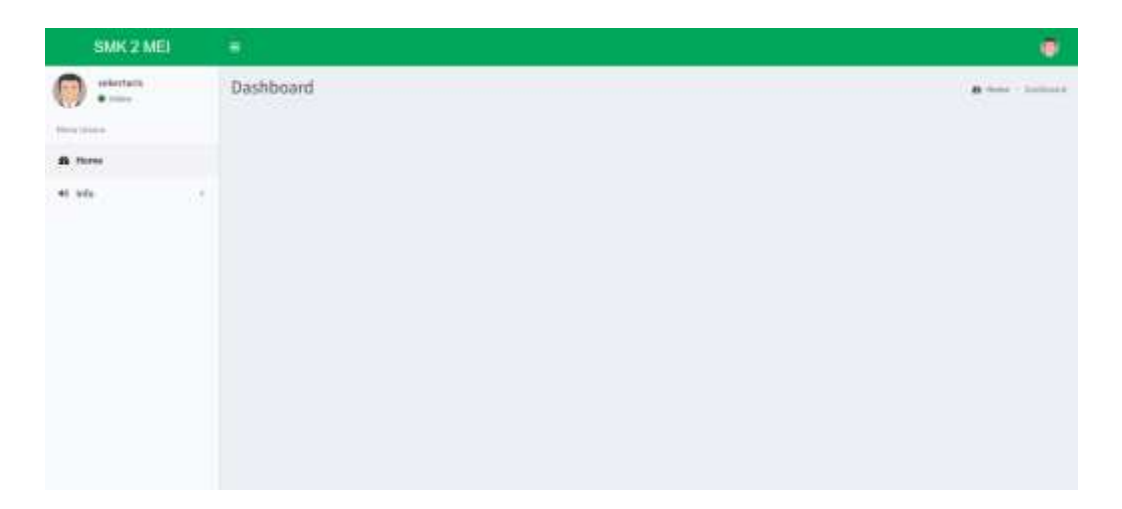

Gambar 4.10 Implementasi Halaman Utama Sekretaris

## 3. Implementasi Halaman Data Info Pengumuman OSIS

Halaman data info pengumuman OSIS merupakan halaman yang digunakan untuk membuat pengumuman agar dapat dilihat para siswa/i, berikut adalah halaman data info pengumuman OSIS pada Gambar 4.11 dibawah ini :

| SMK 2 MEI      |                                                                                                    | Ø                            |
|----------------|----------------------------------------------------------------------------------------------------|------------------------------|
| eterio<br>• ma | Data Info Pengumuman Osis                                                                                         | A hore - Solvet togeneration |
| <b>m</b> Hores | Dow 11 + motor                                                                                                    | Septit                       |
| 49 10/0        | No L Judat Pengamuman Dols JJ Tanggal JJ Gambar JJ Status   1 ALTUAL COSY TERFILIAN 04:41-30221 (2012) 000 Status | JI Edit II Delete JI         |
|                | Shouling 2 M Linf Londons:                                                                                        | Paster de las                |

Gambar 4.11 Implementasi Halaman Data Info Pengumuman OSIS

4. Implementasi Halaman Data Info Event

Halaman data info event merupakan halaman yang digunakan untuk untuk membuat informasi mengenai acara yang diadakan di sekolah agar dapat dilihat para siswa/i, berikut adalah halaman data info event pada Gambar 4.12 dibawah ini :

| SMK 2 MEI                                 | · • •                                                                                                    |
|-------------------------------------------|----------------------------------------------------------------------------------------------------|
| Contraction<br>Contraction<br>Contraction | Data info Event a horm, - benefitien                                                                                                    |
| <b>6</b> Norm                             | Den g = othes Secol                                                                                                    |
| 49.10%                                    | No II. Junital Event II. Tanggal II. Gambar II. Status II. Edit II. Delete II.   1 Linnitia Trouble Shooting data Assembly 37-36-3022 38:54:17 Markin Status II. Edit II. Delete II.                                                                                                    |
|                                           | Maximum Dis 2 d 1 Annu 2 d 2 Annu 2 d 2 Annu 2 Annu 2 Annu |

Gambar 4.12 Implementasi Halaman Data Info Event

#### 4.1.4 Implementasi Bagian Siswa

1. Implementasi Halaman Login Siswa

Halaman login siswa merupakan halaman yang digunakan agar dapat masuk kedalam sistem dengan mengisikan username dan password, berikut adalah halaman login siswa pada Gambar 4.13 dibawah ini :

| SPHE 2 HOL HOL | fol sense many relation of |                |            |        |            | f        |       | Selama Datang Share |  |
|----------------|----------------------------|----------------|------------|--------|------------|----------|-------|---------------------|--|
| 0              |                            | HOME           | HOPL SHE   | GALERY | HORONG KAN | SVARAT - | 16700 | usersow             |  |
|                |                            |                |            |        |            |          |       |                     |  |
|                |                            | L              | .ogin S    | iswa   | 1          |          |       |                     |  |
|                |                            |                |            | -      |            |          |       |                     |  |
|                |                            | Sliphkanisi la | um besikut |        |            |          |       |                     |  |
|                |                            | Unertarie.     |            |        |            |          |       |                     |  |
|                |                            | Personal       |            |        |            |          |       |                     |  |
|                |                            | HenR.          |            |        |            |          |       |                     |  |
|                |                            | Dathekar (Ka   | nnu disisi |        |            |          |       |                     |  |

Gambar 4.13 Implementasi Halaman Login Siswa

2. Implementasi Halaman Resgistrasi Akun Siswa

Halaman ini merupakan halaman yang digunakan untuk melakukan pendaftaran dengan mengisikan data siswa agar siswa dapat melakukan login untuk masuk ke dalam sistem, berikut adalah halaman registrasi akun siswa pada Gambar 4.14 dibawah ini :

|                            | -       | And the Control of Control of Con | a subsection | manual + manual | and + 1 land |
|----------------------------|---------|----------------------------------------------------------------------------------------------------|--------------|-----------------|--------------|
|                            |         |                                                                                                    |              |                 |              |
|                            | Uslama  | Defter A                                                                                                    | lune Cierr   |                 |              |
|                            | Halamai | Daitar A                                                                                                    | KUN SISW     | a               |              |
| Same when being            |         |                                                                                                    |              |                 |              |
| =1                         |         |                                                                                                    |              |                 |              |
| Subage University Avia     |         |                                                                                                    |              |                 |              |
| Passatel                   |         |                                                                                                    |              |                 |              |
| Passed                     |         |                                                                                                    |              |                 |              |
| Daria mus                  |         |                                                                                                    |              |                 |              |
| Norialangsap               |         |                                                                                                    |              |                 |              |
| and fathers                |         |                                                                                                    |              |                 |              |
| Carlo Dergan               |         |                                                                                                    |              |                 |              |
| highman .                  |         |                                                                                                    |              |                 |              |
| -103-54dar                 | ~       |                                                                                                    |              |                 |              |
| Carlier Control of Carlier |         |                                                                                                    |              |                 |              |
| Change The Printing System |         |                                                                                                    |              |                 |              |
| ar.                        |         |                                                                                                    |              |                 |              |
|                            |         |                                                                                                    |              |                 |              |
|                            |         |                                                                                                    |              |                 |              |

Gambar 4.14 Implementasi Halaman Resgistrasi Akun Siswa

## 3. Implementasi Halaman Utama Siswa

Halaman ini merupakan halaman yang digunakan untuk menampilkan menu pada siswa, berikut adalah halaman utama siswa pada Gambar 4.15 dibawah ini :

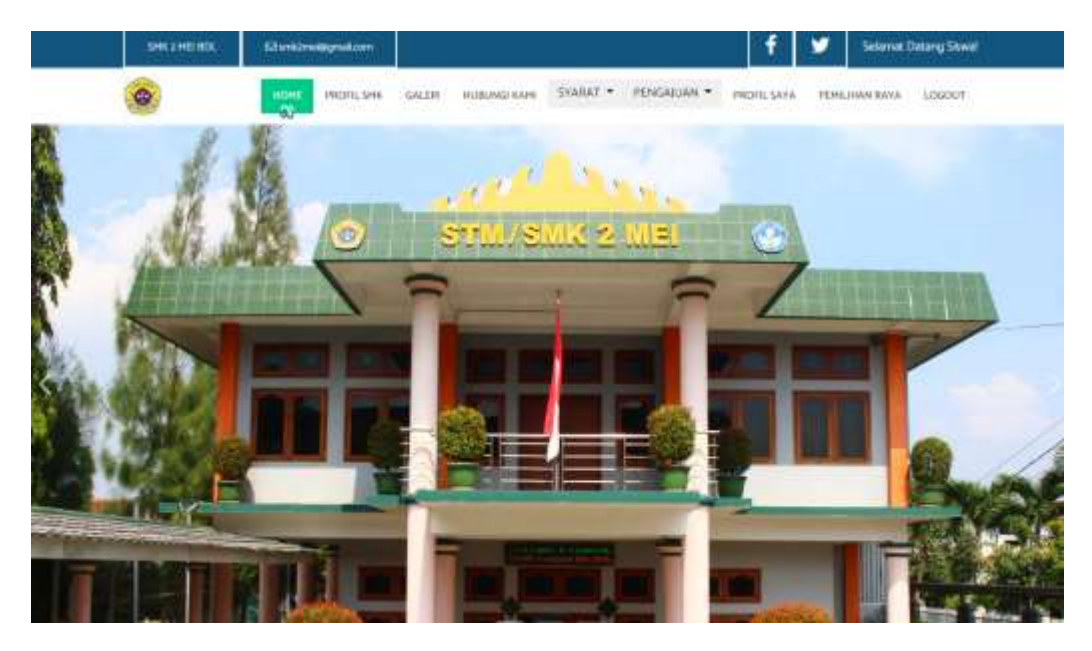

Gambar 4.15 Implementasi Halaman Utama Siswa

4. Implementasi Halaman Pendaftaran Kandidat Bakal Calon Ketua OSIS Halaman ini merupakan halaman yang digunakan untuk mendaftarkan diri menjadi calon kadidat ketua OSIS dengan mengirimkan dokumen-dokumen berupa persyaratan yang telah ditentukan, berikut adalah halaman pendaftaran bakal calon ketua OSIS pada Gambar 4.16 dibawah ini :

| 0                   | HOHE HIGHLIGHE GALL           | III HIRAU MINI STANAT + | PONGAUUNI - INCHLICTO | PEPEDIate New LOCAL |
|---------------------|-------------------------------|-------------------------|-----------------------|---------------------|
| Hala                | iman Pengajua                 | an Kandidat Ba          | akal Calon Ke         | tua OSIS            |
| S£ahkan isikan form | n pendaftaran berikut         |                         |                       |                     |
| NUMBER              |                               |                         |                       |                     |
| when .              |                               |                         |                       |                     |
| ing .               |                               |                         |                       |                     |
| Traching Trapert    | Choose File   No Tile (Factor |                         |                       |                     |
| Santaturbian        | Danse Fill No. Six character  |                         |                       |                     |
| Sector.             | Oceani His                    |                         |                       |                     |
|                     |                               |                         |                       |                     |

Gambar 4.16 Implementasi Halaman Pendaftaran Kandidat Bakal Calon Ketua OSIS

5. Implementasi Halaman Pendaftaran Pengurus OSIS

Halaman ini merupakan halaman yang digunakan untuk mendaftarkan diri menjadi pengurus OSIS dengan mengirimkan dokumen-dokumen berupa persyaratan yang telah ditentukan, berikut adalah halaman pendaftaran pengurus OSIS pada Gambar 4.17 dibawah ini :

| a la la la la la la la la la la la la la | HOHE PROCESSING G          | LERI HUBUNG KANI | SYARAT + PENGALIAN + | PROFILSAYA PONU | HAN BAYA LOGOUT |
|------------------------------------------|----------------------------|------------------|----------------------|-----------------|-----------------|
|                                          | Halaman F                  | engajuan         | Kepengurusa          | an OSIS         |                 |
| Silahkan isikan fo                       | rm pendaftaran berikut     |                  |                      |                 |                 |
|                                          |                            |                  |                      |                 |                 |
| Scan Wile Report                         | Oxide File No file chosen  |                  |                      |                 |                 |
| Scan Wile Report                         | Oxone File No File Charges |                  |                      |                 |                 |

### Gambar 4.17 Implementasi Halaman Pendaftaran Pengurus OSIS

### 6. Implementasi Halaman Pemilihan Raya Ketua OSIS

Halaman ini merupakan halaman yang digunakan untuk melihat profil dari kandidiat yang akan dipilih untuk menjadi calon ketua OSIS, berikut adalah halaman pemilihan calon ketua OSIS pada Gambar 4.18 dibawah ini :

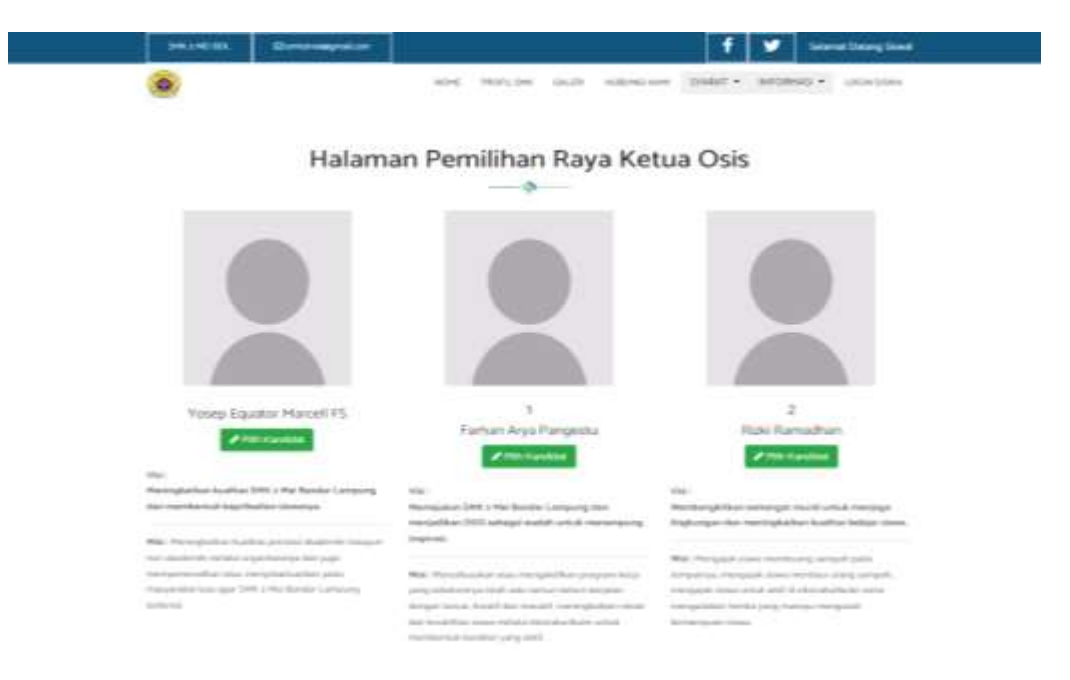

Gambar 4.18 Implementasi Halaman Pemilihan Raya Ketua OSIS